# Claim&Go

*Prerequisite:* Claim&Go can be downloaded from the App Store for iOS or the Play Store for Android.

**HUB Compatibility:** A claim started in the app can be finished in the HUB and vice versa.

Step 1 of 5:

Find a Contract

Login using your HUB credentials.

Contact <u>service@lgm.ca</u> to receive a username and password if needed.

Find a contract by using the SCAN VIN function to scan the VIN on the "B" pillar of a vehicle. Ensure the red line is aligned with the VIN (1).

Alternatively, users can enter the last eight digits of the **VIN to search** for a contract. (2).

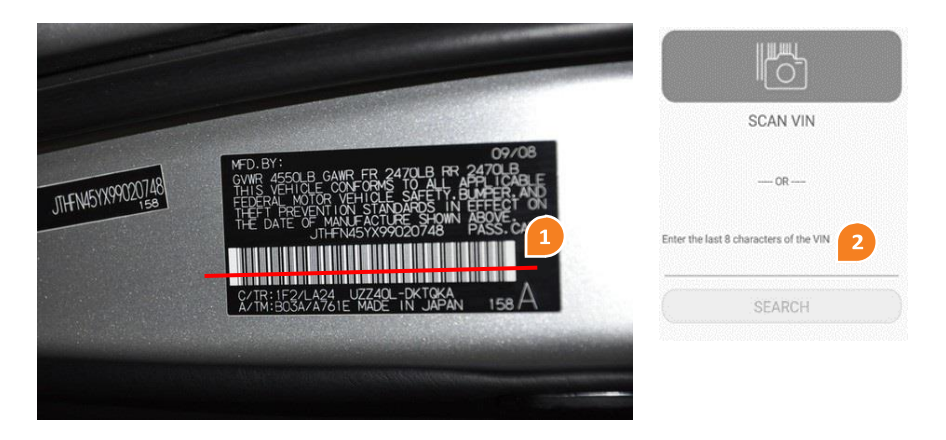

Step 2 of 5:

### Starting a Claim Tap on the car symbol (3) to display policy information or tap on the policy (4) to start a claim.

Tap on **Create New Claim** (5) to start a claim, or on **Existing Claims** (6) to view existing claims.

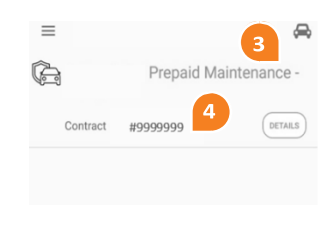

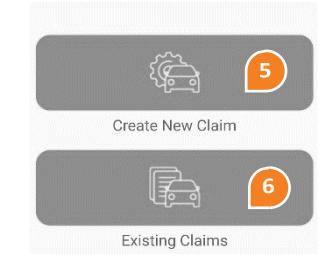

Step 3 of 5:

## **Processing a Claim**

Enter the vehicle's current **odometer** reading (7).

Enter the Repair Order number (8)

Use the **plus (+)** and **minus (-)** icons to choose the correct components and labor (9).

Once all required components are chosen, tap on ADD PHOTOS (10) to add pictures by tapping on each field (11). Ensure the signed Repair Order is uploaded, this is a mandatory step prior to claim submission.

Tap on **CLOSE** (12) to go back to the previous screen and tap on **NEXT** (13) to proceed to claim submission.

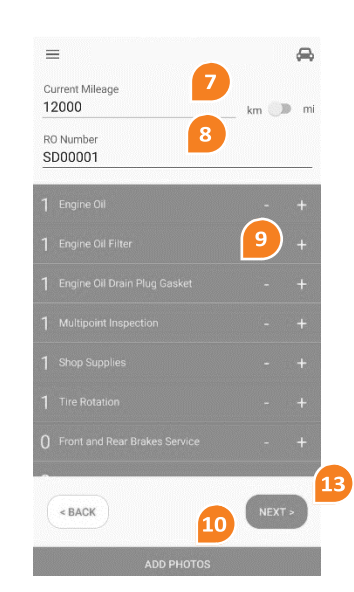

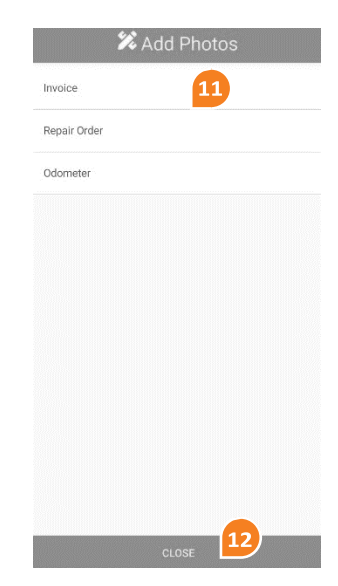

#### Need help? If you have any questions, please contact the Claims Department at: 1.866.287.6200 | claims@lgm.ca

# <u>Claim&Go</u>

# Submit Prepaid Maintenance Online Claim with the Mobile App

## Step 4 of 5:

Uploading Pictures By tapping on MY CAMERA (14), users can photograph needed documents.

Users can tap on **MY ALBUM** (15) if pictures have already been taken and tap on the **squares** (16) to upload the appropriate picture.

Pictures of the **signed Repair Order** are mandatory prior to claim submission (**bold** frame) (17)

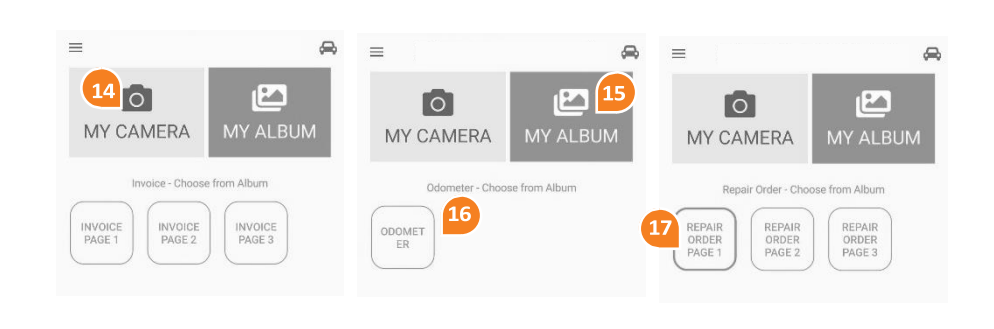

## Step 5 of 5:

## Submitting the Claim

Review the claim summary and modify your claim if needed. Hit **SUBMIT** (18) to submit the claim.

The next screen provides you with a **claim number** (19) and a confirmation that the claim has been successfully submitted. The claim authorization and payment emails will be sent momentarily.

The **SAVE** (20) button allows the users to complete the claim at a later time, either from the app or the HUB.

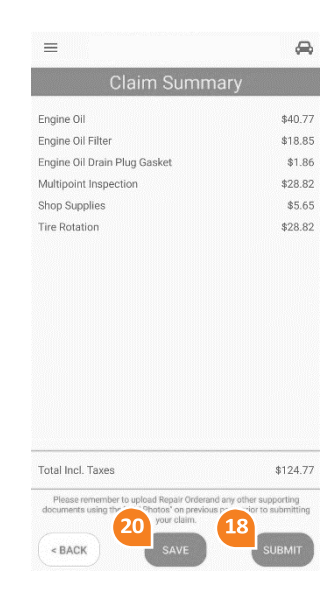

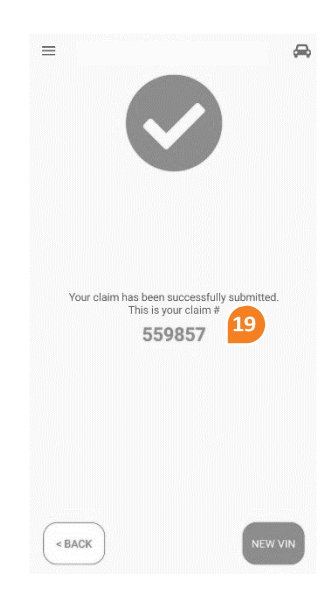

## Need help? If you have any questions, please contact the Claims Department at: 1.866.287.6200 | claims@lgm.ca